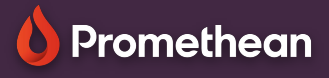

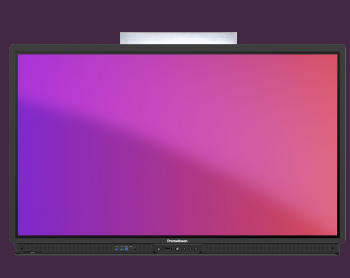

## SAVE OR EXPORT WHITEBOARD FILES

Learn how to save or export your whiteboard files.

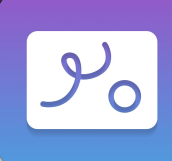

## Save as .PWB

If you want to be able to reopen and edit your whiteboard file at a later stage, you'll want to save it as a PWB file, short for "Promethean Whiteboard".

## **Export to .PDF**

You can also create a PDF copy of your whiteboard file, allowing students and others to open it from their own devices.

- Select the Kebab menu ().
  Select Save as.
  Select the Hamburger menu = and then a location to save your file.
   Enter a name for your file.
- 5 Select Save.

From the Kebab menu (), select Export PDF screenshot to save the part of the whiteboard currently in frame. Select Export PDF canvas to save the entire whiteboard, including content in areas outside of the current view.

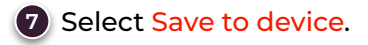

8 Repeat steps 3-5 as when saving as pwb.

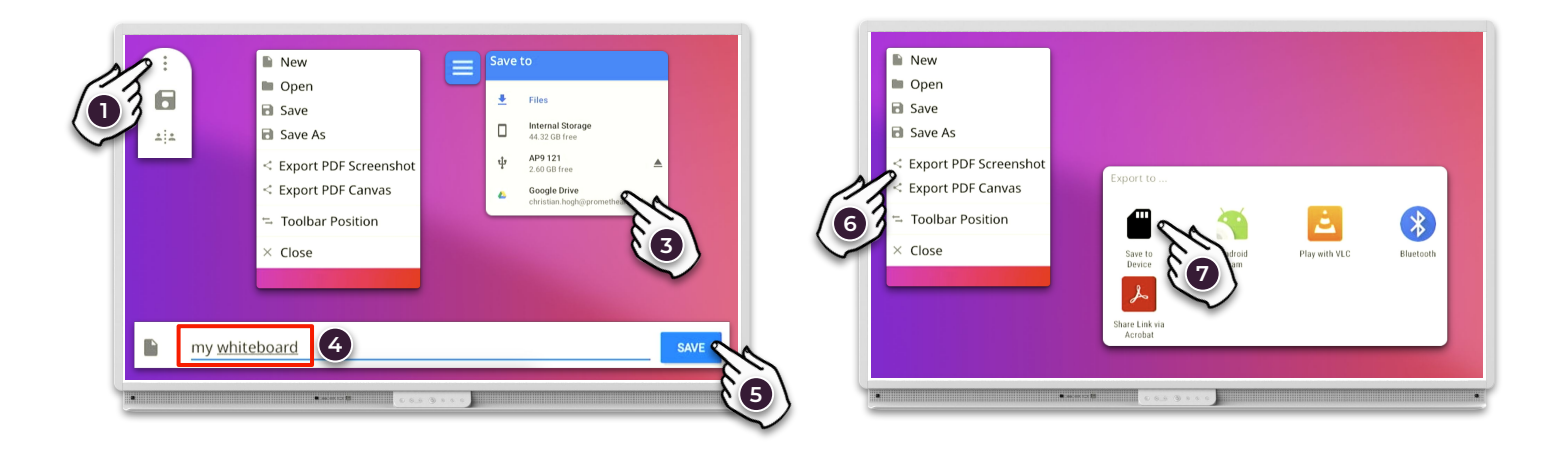